ســـــجل تجاري:1010628443 تصريح وزارة الصحة:140012714 الغـــــرفة التجارية:552947 ترخيص الغذاء والدواء:25462 VAT: 3 1 0 5 3 8 5 3 4 8 0 0 0 3

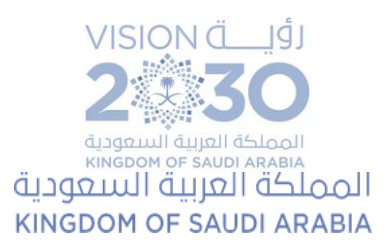

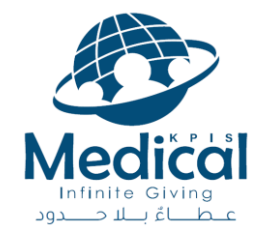

# Quality Medals Made for You Get What you Deserve! Knowledge, Practice & Professionalism

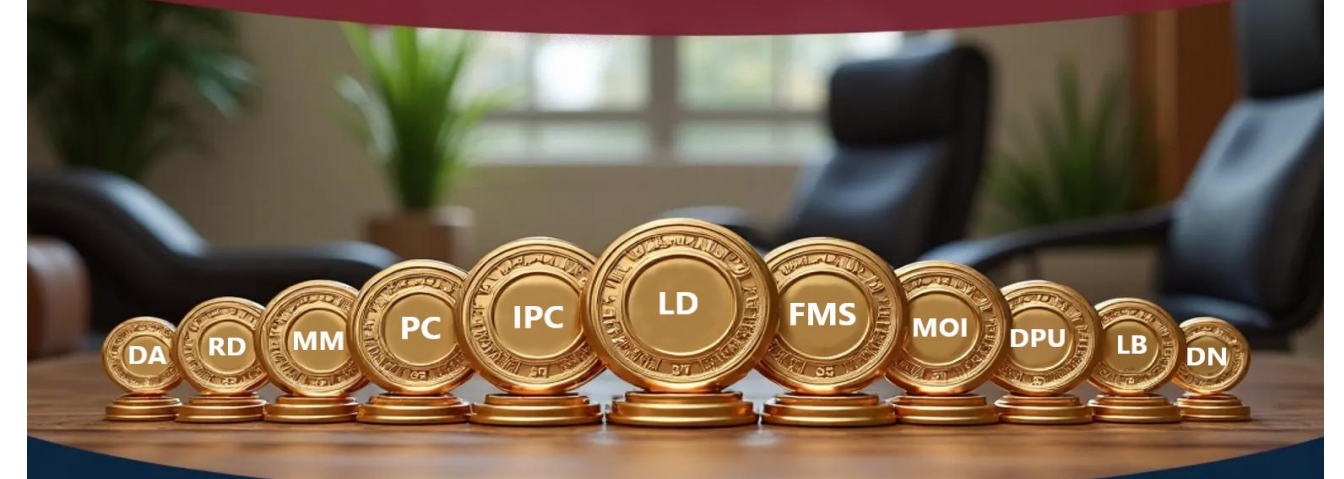

CBAHI, Ambulatory Standards Proficiency

Program

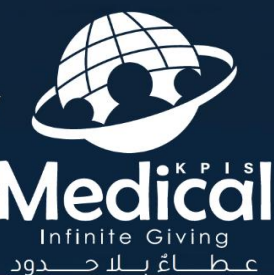

برنامج الكفاءة في معايير سباهي لاعتماد المنشآت والراكز الصحية الطرفية

## تعليوات برناوج الكفاءة في وعايير سباهي

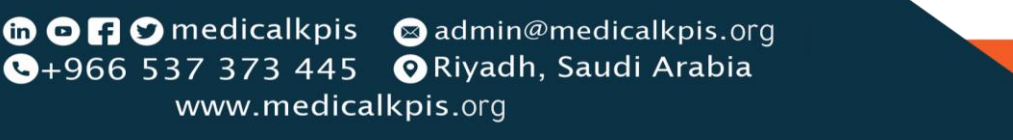

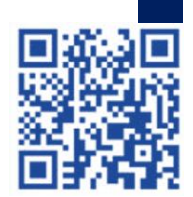

2025

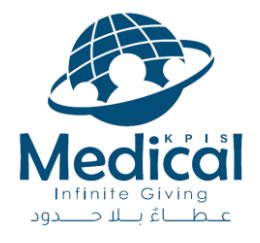

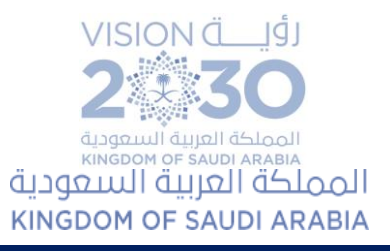

### تعليهات البرناوج

### 1. **التسجيل:**

- أ. التسجيل في البرنامج متاح لكافة الكوادر الصحية المهنية والأطباء والتخصصات الطبية التطبيقية والتخصصات الإدارية الصحية الطامحة في تعزيز مهاراتها المهنية والتخصصية في جودة الرعاية الصحية.
  - ب. لا يتطلب البرنامج تخصصات صحية معينة، بل لكافة الكوادر الصحية والإدارية الصحية.
    - ج. يحصل المتدربين على شهادة حضور البرنامج من شركة مؤشرات الأداء الأساسية الطبية.
- د. يجب على كل المنتسبين التسجيل بنموذج التسجيل في نماذج قوقل مع التلطف بعدم استخدام ايميل العمل تفاديا لعدم استقبال رسائل الدعم الفني. <u>https://forms.gle/CiC2JghEbS8wJsum6</u>
  - ه. رابط منصة التدريب: منصة شركة مؤشرات الأداء الأساسية الطبية (medicalkpis)
    - <u>وحتوى البرناوح</u>: كامل محتوى وملفات البرنامج موجودة في ملف المنتسب في المنصة.
    - .. <u>المدرب</u>: مدرب ذو خبرات عالمية عمل في مشاريع على كافة القطاعات الحكومية والخاصة.
- 4. <u>اللجنة العلمية</u>: تم إيجاد لجنة علمية مصغرة منبثقة من اللجنة العلمية الرئيسية في إدارة التدريب والتطوير المحين في شركة مؤشرات الأداء الأساسية الطبية التي قدمت توصياتها بخصوص البرنامج ومراجعة المحتوى وآلية تقديم البرنامج وتواريخها ومدتها ومدربيها والتأكد من أن البرنامج سيكون إضافة لكل منتسب حريص ومن ثم اعتماد البرنامج.
  - التسجيل في ونصة التدريب: بعد التسجيل في نموذج جوجل يتوجه المنتسب للمنصة:
    - أ. للمسجلين سابقا في المنصة:
    - المسددين من خلال تحويل للحساب البنكي:
    - أ) التواصل مع الدعم الفني (0502299923) لإضافة البرنامج لملفكم.
- ب) بعد إضافة البرنامج سجل الدخول لملفك بنفس الايميل المسجل فيه لملفك في المنصة ثم اضغط على الدورات أعلى الصفحة.
  - ج) أضغط مشاهدة ينقلك لصفحة الدروس.
  - المسجلين في المنصة ويرغبون بالشراء من خلال المنصة:
- 3) الدخول بنفس الايميل المسجل فيه لملفك في المنصة، التوجه للدورات، الضغط على السلة أسفل صورة البرنامج، توجه للسلة بأعلى الصفحة ثم قم باستكمال عملية التسديد.
  - ب. لغير المسجلين في المنصة:
  - 1) تسجيل الدخول وفتح ملف من خلال جوجل (أسهل).
  - التوجه للوحة التحكم بالضغط على صورة الملف أعلى الصفحة يسار.
- 3) النزول لأسفل والضغط على "المعلومات الشخصية ثم تحديث معلومات ملفك. يجب على كافة المنتسبين التأكد من صحة البيانات وعدم ترك أي من الخانات فارغة حتى لا يتسبب في عدم اكتمال التسديد عند استخدام التسديد الالكتروني أو التسديد من خلال تابي (Tabby).
- 4) التوجه للدورات، الضغط على السلة أسفل صورة البرنامج، توجه للسلة بأعلى الصفحة ثم قم باستكمال عملية التسديد.
  - 5) التوجه للدورة والدروس وتحميل المحتوى.
  - 6. تسديد الرسوم: يستطيع المنتسب تسديد تكاليف البرنامج من خلال:
    - أ. **الأقساط**:

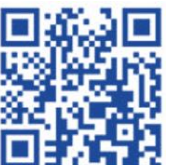

1

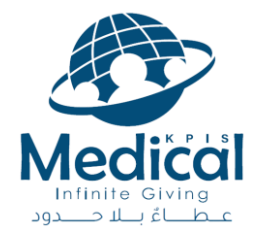

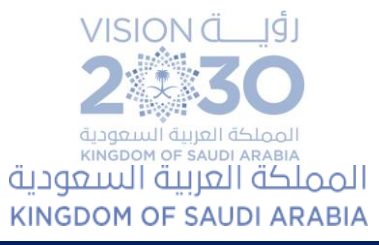

- 1) من خلال تابي (Tabby). لا يظهر الا إذا تم تحديث المعلومات الشخصية برقم جوال سعودي.
- 2) توفر المنصة التسديد الالكتروني في منصتها التدريبية يمكن للمنتسبين التسديد مباشرة من خلال المنصة.
- 7. **الحضور والحصول على الشهادات**: تتطلب معايير التعليم الالكتروني حضور (75%) من اللقاءات والمحاضرات للتمكن من الحصول على الشهادات.
- أ. الحضور سيتر من خلال الفصول الافتراضية، الدخول للملف في المنصة والتوجه للدرس النصي أول درس من دروس محاضرة اليوم.
- ب. في حال كان الحضور عن طريق الزوور: سيتم برمجة الفصل الافتراضي على الزووم في ملف نفس الدرس النصي اليوم في ملف البرنامج بملف المنتسب.
- 1) التحضير لُغرض استحقاق الشهادات: سيتم من خلال الفصل الدراسي الافتراضي أو من خلال برنامج الزووم.
  - 2) تأكد من تحديث برنامج الزووم وتسجيل الدخول بنفس الايميل المستخدم في المنصة قبل المحاضرة.
- 3) لن يتم برمجة الزووم لطلب (Meeting ID) و (Passcode) ولكن احيانا يتم اختيار عينة عشوائية من قبل البرنامج وطلب (Meeting ID) و (Passcode).
  - 4) يجب تسجيل الدخول لبرنامج الزوم بنفس الايميل المسجل في ملف المنتسب في البرنامج.
    - 5) سيتم وضع (Meeting ID) و (Passcode) مع الرابط في الدرس النصي.
- 6) عند حضور اللقاء يجب عدم استخدام الأسماء المستعارة او الأرقام ولتغيير الاسم لأغراض التحضير اتبع الخطوات التالية: <u>https://youtube.com/shorts/i6ZTktBLB1c</u>
  - 8. **الحضور والغياب**:
- أ. لا يسمح بدخول المنتسبين بالأسماء الرمزية، أو المستعارة، أو بالاسم الأول، أو بأرقام الجوالات ويجب على المنتسبين بعد الدخول على زووم بالإيميلات المسجلة في نموذج التسجيل التأكد من أسمائهم في الايميل عبارة عن الاسم الحقيقي الثنائي، أو الاسم الحقيقي الثلاثي.
- ب. سيتم وضع أي منتسب مسجل دخول باسم مستعار او غير الاسم الثنائي او الثلاثي في غرفة الانتظار الى أن يتم تغيير اسمه الى الاسم الثنائي أو الثلاثي.
  - 9. ستبقى تسجيلات الوحاضرات لودة (3) شهور من تاريخ انتماء البرناوج.
  - 10. على المنتسبين عدم استخدام ايميلات العمل لتجنب عدم استقبال رسائل الدعم الفني.
- 11. **التواصل وع ارقام الواتس أب (**0502299923) **الوخصصة للدعم الفني الووجودة في وجووعة** الواتس أو الليويل (<u>Support@medicalkpis.edu.sa</u>) أو على رقم الاتصال (966112627900+)
- 12. تقييم البرنامج والمدربين والدعم الفني من الأساسيات التي تمتم فيما إدارة التدريب والتطوير. الممني والحصول على الشمادات يتطلب انما التقييم سواء بعد كل لقاء (اذا وجد) أو التقييم النمائي للدورة.
  - 13. تتوفر في منصة الشركة كافة السياسات وسياسة الخصوصية يمكن الاطلاع عليها في موقع المنصة.
- 14. توفر منصة التدريب دليل ارشادي للمنتسبين للتعرف على كيفية التسجيل في المنصة ويجب على المنتسبين مشاهدة الدليل الأرشادي لضمان الاطلاع على الدليل وكيفية التسجيل قبل التسجيل في المنصة.

رابط الدليل الارشادي

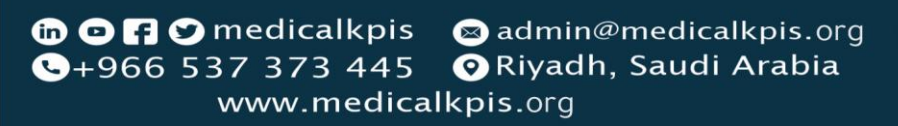

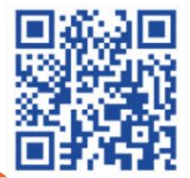

ســـــجل تجاري:1010628443 تصريح وزارة الصحة:140012714 الغـــــرفة التجارية:552947 ترخيص الغذاء والدواء:6462 VAT: 3 1 0 5 3 8 5 3 4 8 0 0 0 0 3

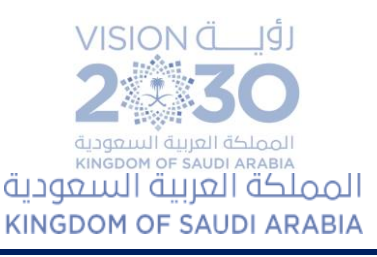

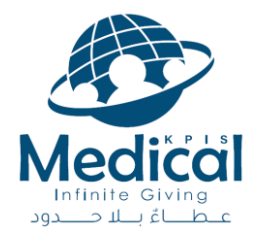

https://iframe.mediadelivery.net/play/177081/7f41ed5d-5679-412b-9611-cded0e526ae8

15. رابط منصة التدريب والتسديد الالكتروني (مدى) وتسديد تابي: منصة شركة مؤشرات الأداء الاساسية الطبية

ملاحظة

فضلا عند التواصل مع الدعم الفني لأول مره تزويدهم بالاسم الثلاثي عربي وأي مستندات، أو نسخ تحويل

منصة التعليم الالكترونى لشركة مؤشرات الأداء الأساسية الطبية منصة أصحاب الشغف من الكوادر الصحية Medical KPI's eLearning Platform

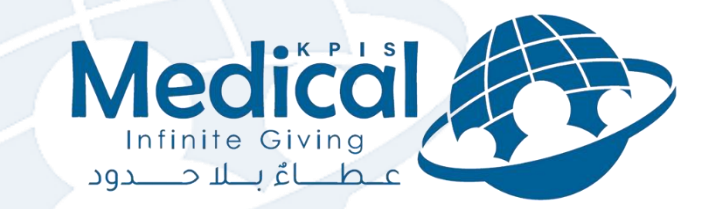

# Infinite Giving علطاءٌ بالاحدود

in • F • medicalkpis ⊗ admin@medicalkpis.org •+966 537 373 445 • Riyadh, Saudi Arabia www.medicalkpis.org

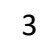

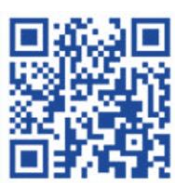